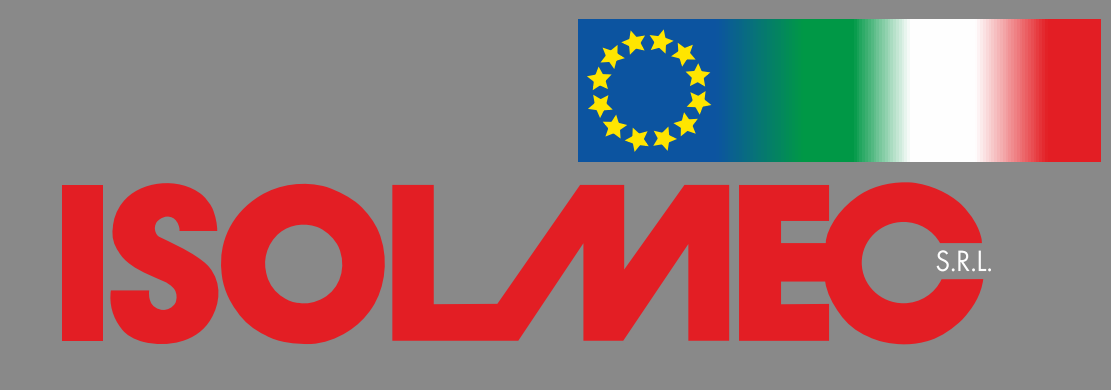

# istruzioni download certificati porte REI

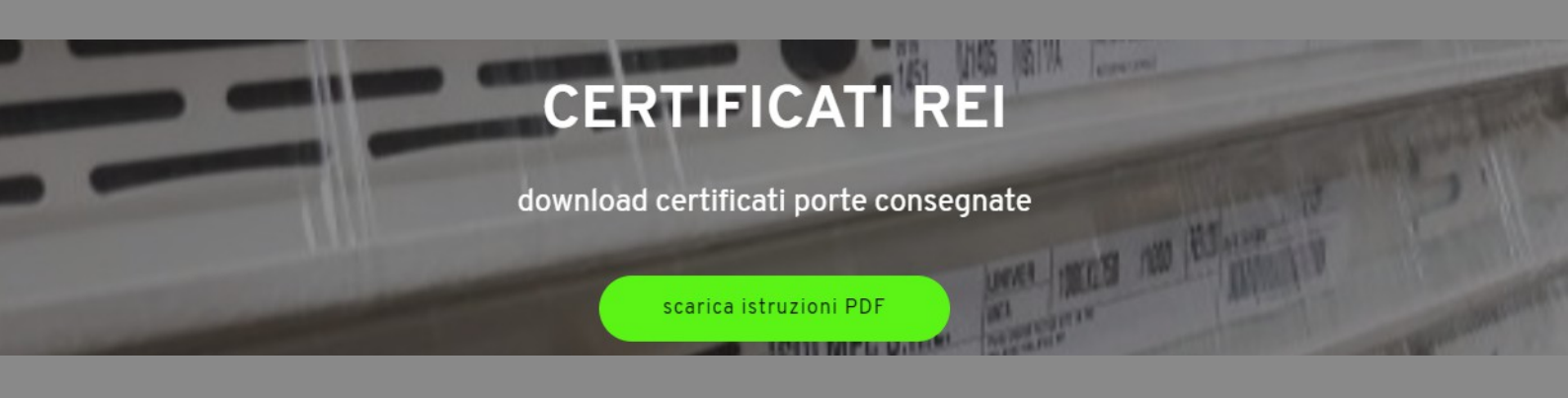

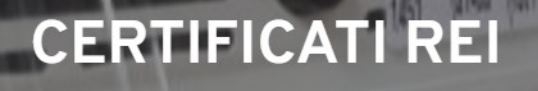

download certificati porte consegnate

scarica istruzioni PDF

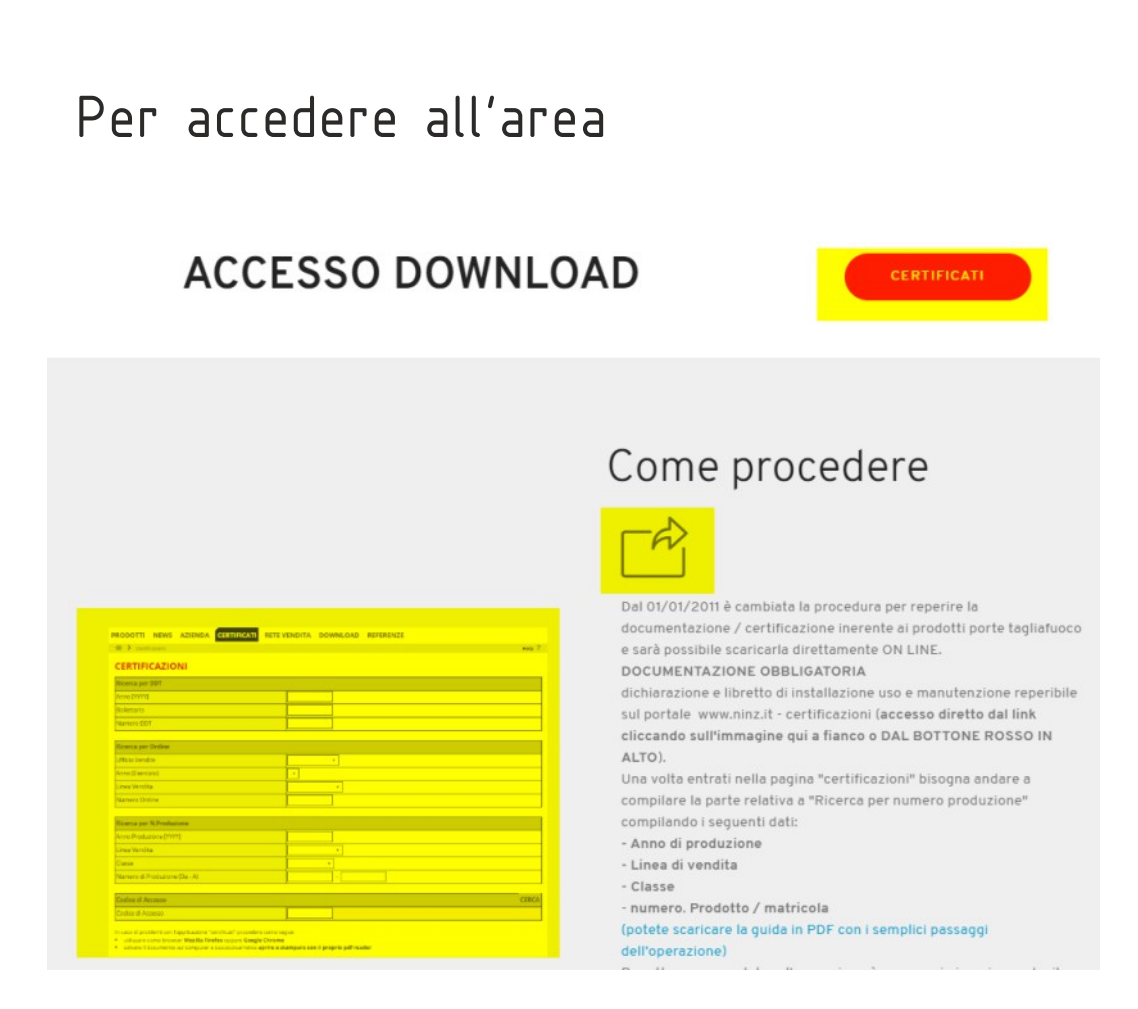

Cliccare su una delle tre aree evidenziate, un link vi porterà alla pagina di inserimento dei dati per effettuare il download

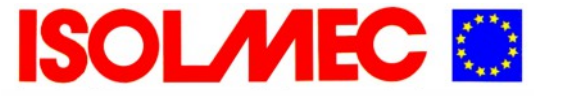

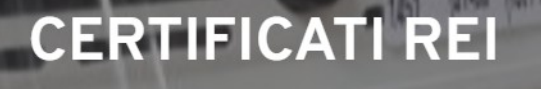

download certificati porte consegnate

scarica istruzioni PD

Sul nostro DDT vengono riportate le seguenti informazioni:

anno produzione linea vendita (es. UNIVER) Classe – indicare la classe REI della porta matricola (scritta con anno / numero) codice di Accesso

l'assenza di uno di questi dati non permetterà l'accesso al documento.

Il codice di accesso è un numero identificativo che viene affidato a ISOLMEC da parte di Ninz, che lega la porta fornita al proprio cliente. Se le porte REI sono state acquistate altrove si dovrà inserire il codice di accesso del venditore della porta a cui Ninz fa riferimento.

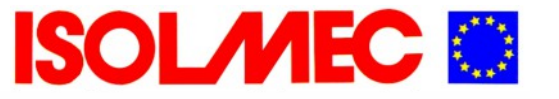

## CERTIFICATI REI

download certificati porte consegnate

scarica istruzioni PDF

### inserire nei campi evidenziati di giallo gli estremi riportati sul DDT di trasporto

| C ininz.it/it/certification                            |                                       | ☆ 💩 🏂      |
|--------------------------------------------------------|---------------------------------------|------------|
|                                                        |                                       |            |
|                                                        | E THAN FIREDOORS                      | Italiano 👻 |
| RODOTTI NEWS AZIENDA CERTIFICATI RET                   | E VENDITA DOWNLOAD REFERENZE CLAUSOLE |            |
|                                                        |                                       | Help       |
| CERTIFICAZIONI                                         |                                       |            |
| Ricerca per DDT (Porte)                                |                                       |            |
| Anno [YYYY]                                            |                                       |            |
| Bollettario                                            | B01                                   |            |
| Numero DDT                                             |                                       |            |
| Ricerca per Ordine (Porte)                             |                                       |            |
| Ufficio Vendite                                        | ITA                                   |            |
| Anno (Esercizio)                                       | ~ ·                                   |            |
| Linea Vendita                                          | ~                                     |            |
| Numero Ordine                                          |                                       |            |
| Ricerca per N.Produzione (Porte e Portoni)             |                                       |            |
| Anno Produzione [YYYY]                                 |                                       |            |
| Linea Vendita                                          |                                       |            |
|                                                        |                                       |            |
| Classe                                                 |                                       |            |
| Classe<br>Numero di Produzione (Da - A)                |                                       |            |
| Classe Numero di Produzione (Da - A) Codice di Accesso |                                       | CERC       |

· salvare il documento sul computer e successivamente aprire e stampare con il proprio pdf reader

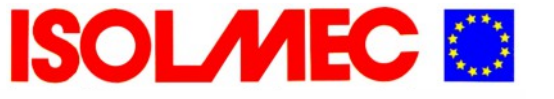

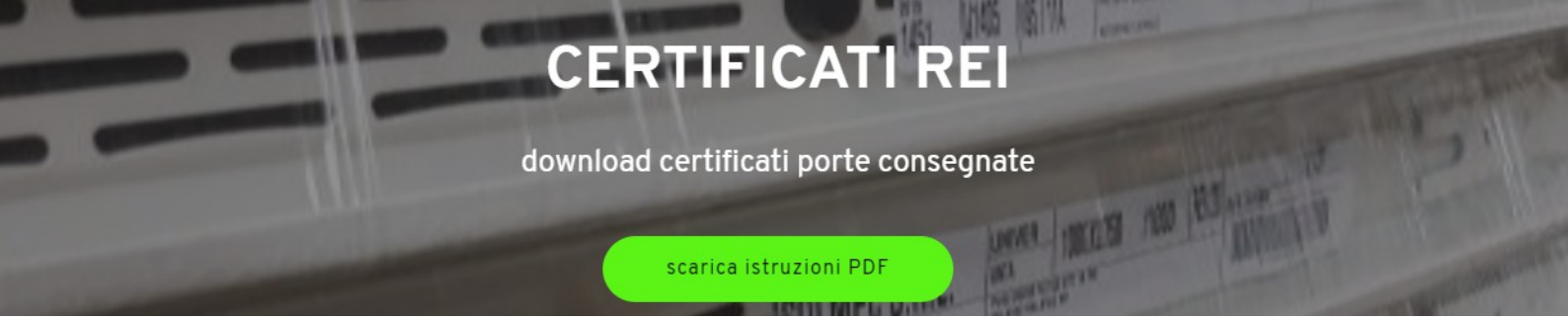

#### Qui sotto un esempio di inserimento dei dati

| Numero Ordine                 |               |       |
|-------------------------------|---------------|-------|
| Ricerca per N.Produzione      |               |       |
| Anno Produzione [YYYY]        | 2015          |       |
| inea Vendita                  | UNI - UNIVER  |       |
| lasse                         | 1 - REI 120 🔻 |       |
| Numero di Produzione (Da - A) | 1676173 -     |       |
| codice di Accesso             |               | CERCA |
| Codice di Accesso             | 027890        |       |

Una volta effettuato l'accesso alla pagina vi troverete questo prospetto riepilogativo con la documentazione PDF da scaricare

#### DETTAGLIO CERTIFICATO

| N.Produzione | 1676173          | Anno<br>Produzione                                                                            | 2015 | Classe | 1 - REI120 | N.Riga |        |  |
|--------------|------------------|-----------------------------------------------------------------------------------------------|------|--------|------------|--------|--------|--|
| Articolo     | UN1209/31        | UN1209 /31 Conf. Art. Porta UNIVER REI120 STD 1A FM Colore anta RAL 9002 Colore telaio RAL 90 |      |        |            |        |        |  |
| Codice       | Descrizione      |                                                                                               |      |        |            |        | Stampa |  |
|              | Libretto Comple  | eto                                                                                           |      |        |            |        | P      |  |
|              | Omologazione     |                                                                                               |      |        |            |        | P      |  |
|              | Dichiarazione C  | onformità                                                                                     |      |        |            |        | P      |  |
| 51-I         | Libretto_di_inst | allazione_Univer                                                                              |      |        |            |        | Ð      |  |
| M01-I        | Istruzione_posa  | _e_manuale_manigli                                                                            | a_M1 |        |            |        | Ð      |  |

in questo modo si evita lo smarrimento della documentazione sino a chiusura delle eventuali pratiche VVFF.

Se viene richiesta l'operazione di download dei documenti a ISOLMEC la stessa è soggetta ad un addebito per certificato riportato sulle condizioni di fornitura riportate a listino.

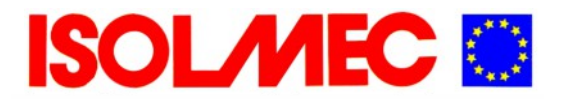

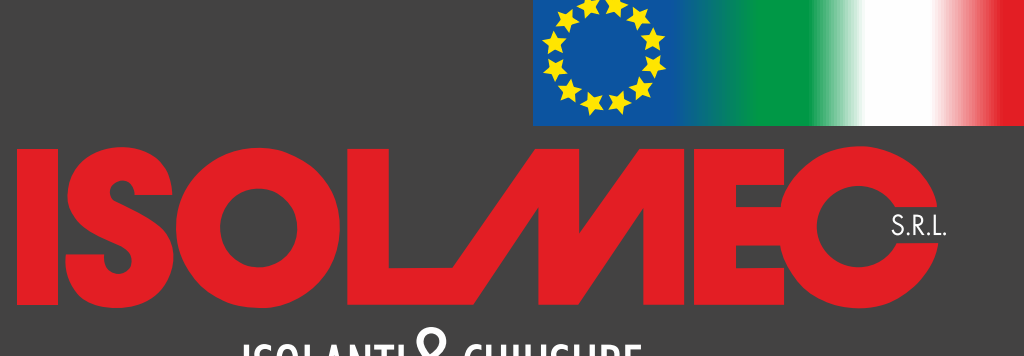

## ISOLANTI&CHIUSURE

Ufficio tecnico: areatecnica@isolmec.com 339/8935863

ISOLMEC Srl Via Regina, 42 22073 – FINO MORNASCO / COMO

tel. +39 031 564656 fax +39 031 564666

preventivi@isolmec.com ordini@isolmec.com info@isolmec.com

www.isolmec.com